## **1099 Filing Instructions**

Prepare 1099 forms by reviewing either the Vendor Audit report with date parameters of 01/01/XXXX to 12/31/XXXX or the Check Register in summary with date parameters of 01/01/XXXX to 12/31/XXXX. Collect W9s as needed. Once updated:

- 1. Process
- 2. Other Processes
- 3. Calculate/Edit 1099-NEC
- 4. Reprocess All
- 5. Reports
- 6. Vendors
- 7. 1099 NEC Review Verify Entity information is correct. Verify all SSNs/EINs are entered correctly and addresses are complete.

If you have less than 10 forms to file:

- 1. Reprocess All one final time
  - a. Process
  - b. Other Processes
  - c. Calculate/Edit 1099-NEC
  - d. Reprocess All
- 2. Reports
- 3. Vendors
- 4. 1096/1099 NEC forms
- 5. A box will pop up if you have already recalculated one final time click OK
- 6. Form Name click on 1099-NEC 3-Up Preprinted.
- 7. Preview Report
- 8. Print the first page on regular blank paper to check alignment with the form this will save wasting expensive forms.
- 9. To align forms, go back through steps 2-6. Go to Forms adjustments at the bottom of the page and adjust accordingly. NOTE- the adjustments are only 1/100 of an inch.
- 10. Verify which way the forms should be loaded in your specific printer.
- 11. Load one set of forms at a time, i.e., form A, form B, Copy 2, etc. Copy A is high speed paper with specific ink for the IRS it may pull differently from the black forms.
- 12. Print each set.

To print 1096:

- 1. Reports
- 2. Vendors
- 3. 1096/1099 NEC forms
- 4. A box will pop up if you have already recalculated one final time click OK
- 5. Form Name 1096 Preprinted
- 6. Preview Report
- 7. Print the page on paper to check alignment with the form this will save wasting expensive forms.

- 8. To align form, go back through steps 2-6. Go to Forms adjustments at the bottom of the page and adjust accordingly. NOTE- the adjustments are only 1/100 of an inch.
- 9. Print the page on paper to check alignment with the form. If alignment is good go to next step.
- 10. Verify which way the forms should be loaded in your specific printer.
- 11. Load form. Print one for the IRS and one for the entity.
- 12. Have the Pastor sign and date both form 1096s.
- 13. One 1096 and all of Forms A are mailed to the IRS. Do not staple, paperclip, or fold these forms.
- 14. Mail recipients' copies to each vendor.

If you have 10 or more forms to file –1099 NEC e-file – there is a fee for each 1099 filed so be prepared to enter a credit card number.

Prepare 1099 forms by reviewing either the Vendor Audit report with date parameters of 01/01/XXXX to 12/31/XXXX or the Check Register in summary with date parameters of 01/01/XXXX to 12/31/XXXX. Collect W9s as needed. Once updated:

- 1. Process
- 2. Other Processes
- 3. Calculate/Edit 1099-NEC
- 4. Reprocess All
- 5. Reports
- 6. Vendors
- 7. 1099 NEC Review Verify Entity information is correct. Verify all SSNs/EINs are entered correctly and address are complete.
- 8. Reprocess All one final time
  - a. Process
  - b. Other Processes
  - c. Calculate/Edit 1099-NEC
  - d. Reprocess All
- 9. Reports
- 10. Vendors
- 11. 1099-NEC E-file
- 12. A box will pop up if you have already recalculated one final time click OK
- 13. Transmit 1099 NECs
- 14. If errors pop up, you must fix all errors prior to processing
- 15. Create ParishSOFT Accounting Account Log In if you have not already done so. This is NOT logging back into the normal G/L ParishSOFT.
- 16. Verify 1099information on the screen is correct
- 17. Click the re3d arrow under Forms in Progress
- 18. Verify vendor info
- 19. Click next
- 20. Add any emails you want if none click next
- 21. Add credit card information for payment
- 22. Pay and Submit
- 23. Print forms